#### Øvingsoppgaver til kildesøk i EU/EØS-rett

- 1. EØS-avtalen: Hva er tittelen på omhandlet rettsakt nr. 1a i EØS-avtalens vedlegg XIX Forbrukervern? (du må klikke deg inn i vedlegget for å finne svaret)
- 2. EFTA-dom: Hvem er part i saken E-11/07 fra EFTA-domstolen?
- 3. Direktiv som er gjennomført i norsk rett(NLX3): Hvilke dommer er avsagt i Borgarting lagmannsrett angående Motorvognforsikringsdirektivet?
- 4. Europalov: Hvilket dokumentnummer har den danske versjonen av motorvognforsikringsdirektivet(form årstall/nummer/EF)? Du må klikke deg inn via lenken [EU-rettsakt (CELEX-nr): 32005L0014]
- 5. EFTA sine nettsider: Hvem er dommer fra Norge i EFTA-domstolen
- 6. Eur-Lex:

a. Direktiv: Finn rådets direktiv 72/166/EØF af 24. april 1972, hva er den danske tittelen?

b. EU-dom: Når ble denne saken avsagt: Sak C-484/09 Manuel Carvalho Ferreira Santos v Companhia Europeia de Seguros SA

#### Fasit

- 1. 1a. 1 398L0006: Europaparlaments- og rådsdirektiv 98/6/EF av 16. februar 1998 om forbrukarvern ved opplysning av prisar på forbruksvarer (EFT L 80 av 18.3.1998, s. 27).
- 2. Olga Rindal
- 3. RG. 2010 s. 78
- 4. 2005/14/EF
- 5. Per Christiansen
- a. om indbyrdes tilnærmelse af medlemsstaternes lovgivning om ansvarsforsikring for motorkøretøjer og kontrollen med forsikringspligtens overholdelse
   b. 17. mars 2011

#### HÅNDBOK

Søk etter EU/EØS rettskilder

#### Av Inger Hamre

#### Lovdata NLX

EØS-rettskilder – herunder EØS avtalen, forordninger, direktiv og dommer fra EFTA domstolen

- 1. Gå til <u>www.lovdata.no</u>
- 2. Logg inn gå til baseoversikt
- 3. Gå til NLX (EØS) klikk du får opp 8 delbaser

#### Finn EØS avtalen med protokoller og vedlegg

4. Gå til NLX 2(EØS basen) – klikk på lenken (Anbefalt innholdsfortegnelse).

### Finn direktiver og forordninger:

- 5. Gå til NLX 3 klikk [Velg]
- Søk i [Emne] på populærnavn av direktiv/forordning f. eks. Tjenestedirektivet
   Søk i felt [Nummer] - f. eks. 2006/123
- Klikk på dokumenttittelen for å åpne dokumentet. Under overskriften en «boks» - [Henvisninger] – Klikk - lenke til implementering i norsk rett, behandling i domstoler, juridisk litteratur mm.

### Finne saker fra EFTA domstolen

- 1. Klikk [Nullstill], merk NLX 6-EFTA domstolen klikk [Velg]
- 2. Søk i feltet [Parter] f. eks. Ullensaker
- 3. Klikk på dokumenttittelen for å åpne dokumentet. Klikk på «Boksen» [Henvisninger]- åpne lenkene til behandling i norske domstoler, litteratur mm.

## Europalov

Følger EØS- og Schengen saker fra EU til Norge

- 1. Gå til Juridisk nettviser, søk på Europalov klikk på lenken <u>www.europalov.no</u>
- 2. Bruk feltet: [Søk i nettstedet]
- 3. Skriv f. eks. Tjenestedirektivet klikk [Søk]
- 4. Klikk på en av emneboksene på første side, f. eks. [Energi]
  få oversikt over nye og endrede saker innenfor dette emnefeltet.

# EFTA

Dokumenter fra EFTA institusjonene på engelsk.

1. Gå til Juridisk nettviser, søk på EFTA – klikk på lenken <u>www.efta.int</u> Finne EØS avtalen på engelsk:

- 1. Klikk på lenken [EEA] på menylinjen
- 2. Klikk på lenken [EEA agreement]

Finn lenke til EFTA domstolen og ESA

- 1. Klikk på lenkene på høyre side av startsiden <u>www.efta.int</u>.
- 2. European surveillance authority = ESA
- 3. EFTA court = EFTA domstolen

Den Europeiske Union – EU

EUs hjemmeside.

- Gå til [Juridisk nettviser], søk på [Den europeiske union]
   klikk
- 2. Velg språkversjon [DA= dansk]
- 3. Informasjon om EU, bl. a, historikk og bakgrunnsstoff klikk på [Om EU]
- 4. Institusjoner klikk på [Institutioner og organer]
- 5. Emneinndeling klikk på [Politikker og aktiviteter]
- 6. Offisielle dokumenter klikk på [Publikationer og dukumenter]

### Eur-lex

Inneholder EU-tidende i pdf tilbake til 1968 – all gjeldende lovgivning i EU og alle saker fra EU domstolen

- 1. Gå til [Juridisk nettviser]
- 2. Søk på [eur-lex] Klikk
- 3. Velg språkversjon [DA- adgang til EU lovgivningen]
- Klikk [EU-tidende] klikk på dagens utgave av L -(retsforeskrifter)
- 1. Klikk på [Enkel søgning]

Finne et direktiv på dansk ved ordsøk

 Enkel søgning [på ord]– avgrens på [Lovgivning] – deretter på [direktiv] – skriv : "tjenesteydelser i det indre marked"

### Finne et direktiv ved søk på nummer

1. Enkel søgning - [på dokumentreference] - kryss av for direktiv, år: 2006, nr: 123

Søk på sak fra EU domstolen ved søk på part i saken

1. Enkel søgning – [EU-retspraksis]- [Domstolen] skriv :Bosman Søk på sak fra Domstolen ved søk på nr

 Enkel søgning – [EU-retspraksis]- [Domstolen] - kryss av for: År 1993 - nr 414

*Finne traktater – konsoliderte versjoner* 

1. Eur-lex startside – [Samlinger] – klikk på [Traktater]

Eclas

Europakommisjonens bibliotekskatalog – inneholder referanser til bøker, artikler, rapporter mm.

- 1. Gå til [Juridisk nettviser]
- 2. Søk [eclas]- klikk på lenken
- 3. Skriv inn søkeord på engelsk f. eks. «services directive»